# 3D カタログマスタ Ver.4 の新機能

# 共通

# ダウンロードページの自動切換

ダウンロード時に開くサイトの検索画面を、 前回のダウンロードサイトを閉じたときの検 索画面になるよう対応しました。 通常検索で利用したいユーザーが、毎回切り 替える手間が不要になります。

※ 対応アプリ ZERO Ver.6/Modelio Ver.5/ リフォーム ED Ver.6 リフォームパレット Ver.2

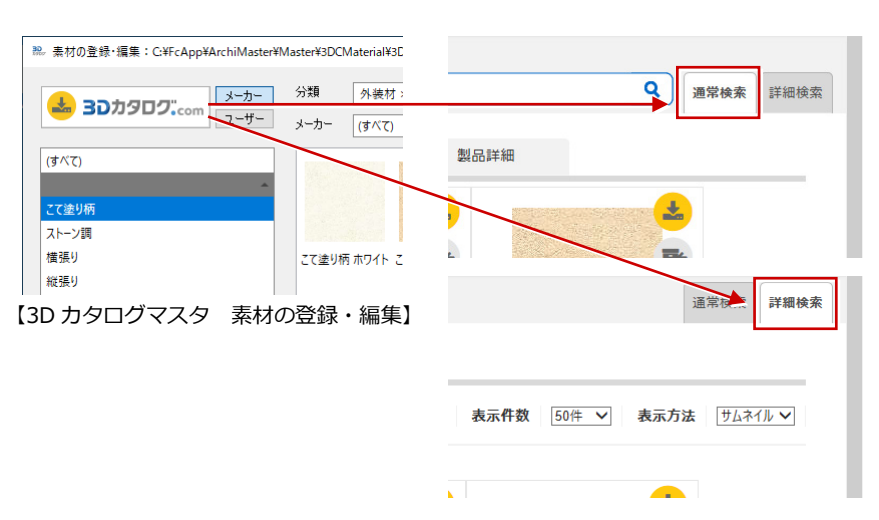

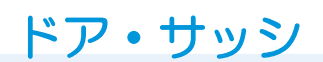

#### 試験値等登録数の拡張

ガラス性能の試験値等の登録数を 200 まで 可能にしました。

メーカーから提供される試験値等の、数多く あるガラスの組み合わせに対応できるように なります。

※ 対応アプリ ZERO Ver.6

| ゴラス原<br>仕様 | 別性能<br>値 | ※ メーカー提供性能情報有り<br>試験値等 27 外皮計算では窓として扱う | 200 まで試験<br>値等の登録が<br>可能 |
|------------|----------|----------------------------------------|--------------------------|
| No.        | 初期       | 仕様                                     | ガラス名称 り 印                |
| 107        |          | 一般ガラス透明・空気 Low-E断熱                     | Low-Ellizat              |
| 108        |          | 一般ガラス型・空気 Low-E断熱                      | E UIT 表t                 |
| 109        |          | 一般ガラス型・空気 Low-E断熱                      | Low-E助教                  |
| 110        |          | 一般ガラス型・空気 Low-E断熱                      | Low-E断熱                  |
| 111        |          | 一般ガラス型・空気 Low-E断熱                      | Low-E断熱                  |
| 112        |          | 一般ガラス型・空気 Low-E断熱                      | Low-E断熱 ●                |

#### 【3D カタログマスタ 性能・積算情報】

ご 仕様の選択

|     | 選択 | 初期 | 仕様                  | ガラス名称     | 熱貫流率   |          |       |       |
|-----|----|----|---------------------|-----------|--------|----------|-------|-------|
|     |    |    |                     |           | 付属部材なし | シャッター・雨戸 | 和障子   | 風除室   |
| 101 | 0  |    | 一般ガラス透明・空気、Low-E断熱  | Low-E世斤卖热 | 2.330  | 2.110    | 1.990 | 1.890 |
| 102 | •  |    | 一般ガラス透明・空気 Low-E断熱  | Low-E批f表  | 2.330  | 2.110    | 1.990 | 1.890 |
| 103 | 0  |    | 一般ガラス透明・空気 Low-E断熱  | Low-E断熱   | 2.330  | 2.110    | 1.990 | 1.890 |
| 104 | 0  |    | 一般ガラス透明・空気 Low-E断熱  | Low-E断熱   | 2.330  | 2.110    | 1.990 | 1.890 |
| 103 |    |    | 一版刀刀人至"王文 LOW-CENTS |           |        |          |       |       |
| 110 | 0  |    | 一般ガラス型・空気, Low-E断熱  | Low-E断熱   | 2.330  | 2.110    | 1.990 | 1.890 |
| 111 | 0  |    | 一般ガラス型・空気 Low-E断熱   | Low-Eb斤卖  | 2.330  | 2.110    | 1.990 | 1.890 |
| 112 | 0  |    | 一般ガラス型・空気, Low-E断熱  | Low-E世斤卖热 | 2.330  | 2.110    | 1.990 | 1.890 |

#### 【ZERO 3DC 建具:「ガラス仕様」の仕様の選択】

# 仕様値の期限切れの対応

仕様値の期限切れ表示に対応しました。 建築研究所の日射熱取得率の資料(2018 年 10 月版)により、削除されたガラス仕様はグ レー色で表示されます。

※ 対応アプリ ZERO Ver.6

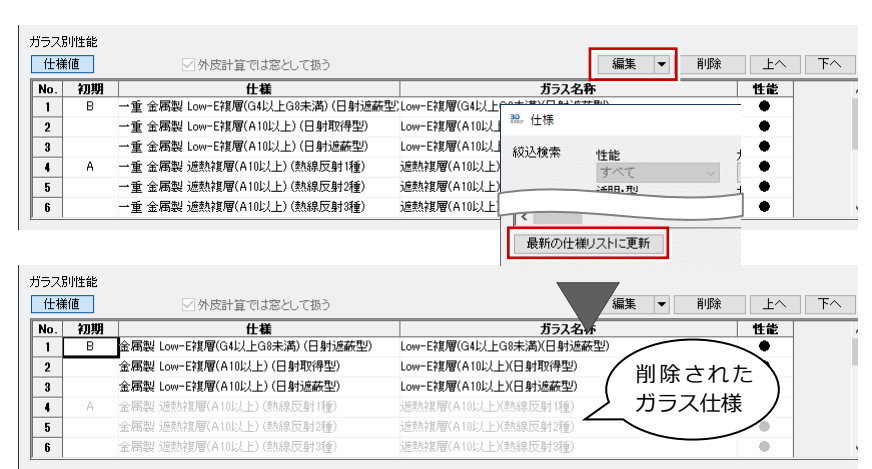

【3D カタログマスタ 性能・積算情報】

# ガラス別性能コピー、貼り付け改善

試験値等の全コピー・全貼り付けにおいて、 貼り付け先に登録されていない仕様は最下行 に追加されるようになりました(登録可能な 仕様に限る)。

すでに貼り付け先に仕様が登録されている場 合は、該当行のみ情報が上書きされます。

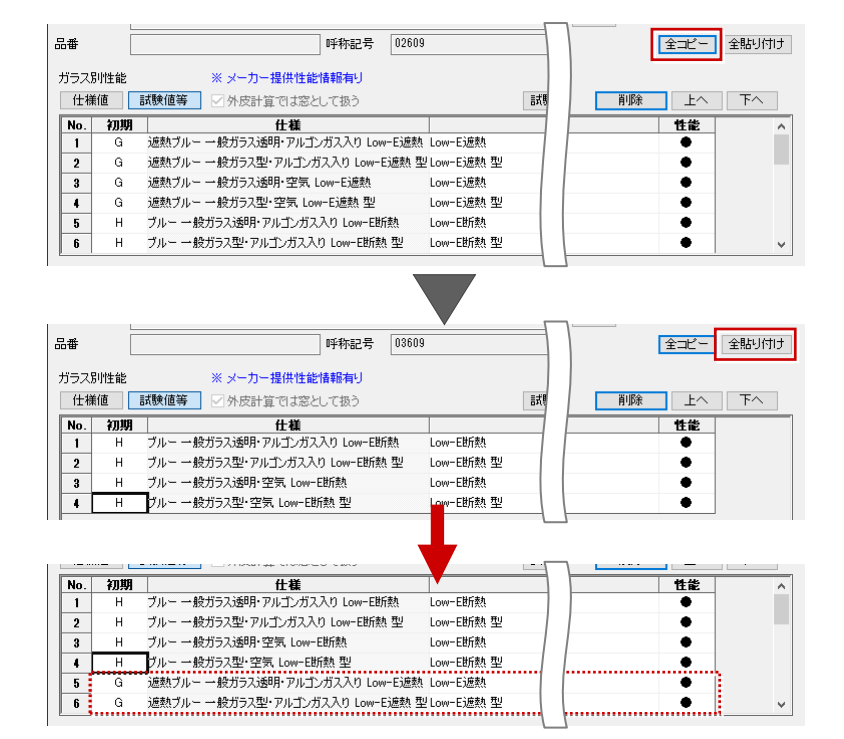

# ユーザーサイズ登録

メーカー提供のサッシー覧に任意のサイズを 登録できるよう対応しました。利用頻度の高 い任意サイズの登録が可能となり、入力手間 が軽減されます。

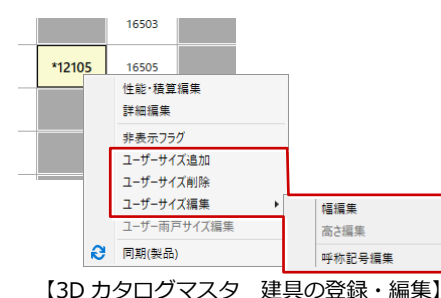

※ 対応アプリ ZERO Ver.6/Modelio Ver.5/ リフォーム ED Ver.6 リフォームパレット Ver.2

# 窓種名の編集

サッシの窓種名の編集ができるよう対応しま した。窓種名を短くすることで、品名など ※ 建具の登録・編集: C:¥FcApp¥ArchiMaster¥Master¥3DCFitting¥3DCFitting.cdb メーカー 分類 サッシ > サッシ・勝手口 CAD での表示名も短くすることができます。 📥 3Dカタロク...com ユーザー ※ 対応アプリ ZERO Ver.6/Modelio Ver.5/ 製品 すべてマイリスト 編集 リフォーム ED Ver.6 リフォームパレット Ver.2 単体引達 坐列た 呼称 欄間付き単体引達 半外付 19. 窓種名変更 シャッター付単体引達 半外付 名称を変更す 間間付きシャッター付単体引達 半外 引違い窓 る窓種を選択 雨百井小河引造 坐纵付 リセット 変更した窓種を無効にして、メーカー が設定した名称に戻します。

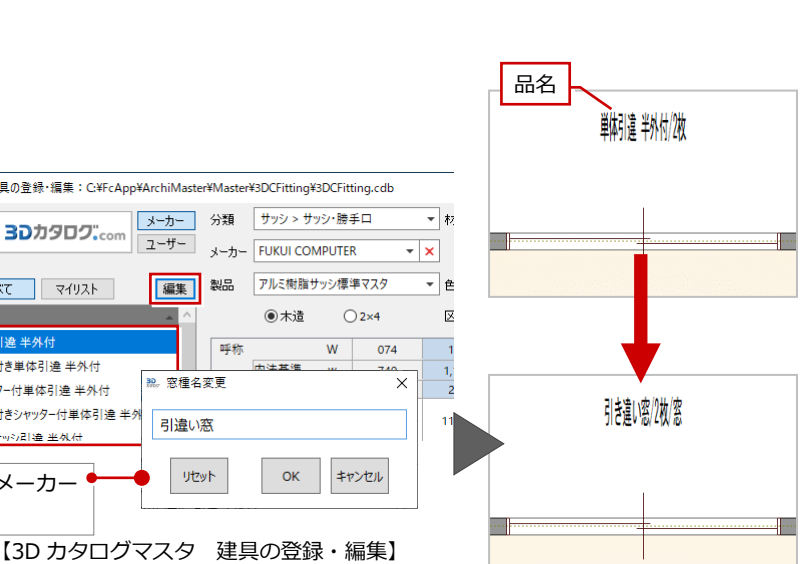

【ZERO 平面図】

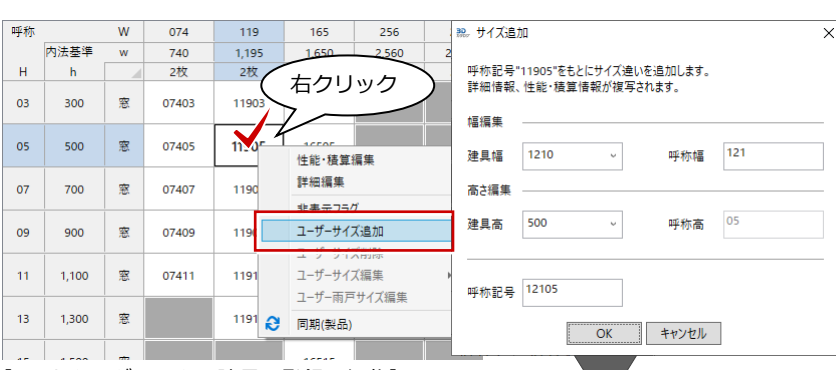

木造

ок

#### 建具の登録・編集】 【3D カタログマスタ

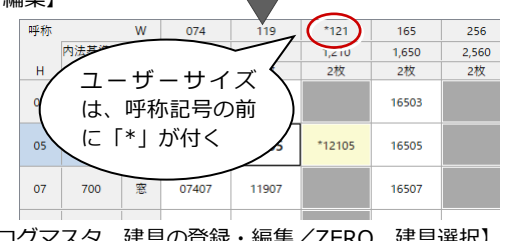

【3D カタログマスタ 建具の登録・編集/ZERO 建具選択】

#### 3D カタログマスタ Ver.4 の新機能

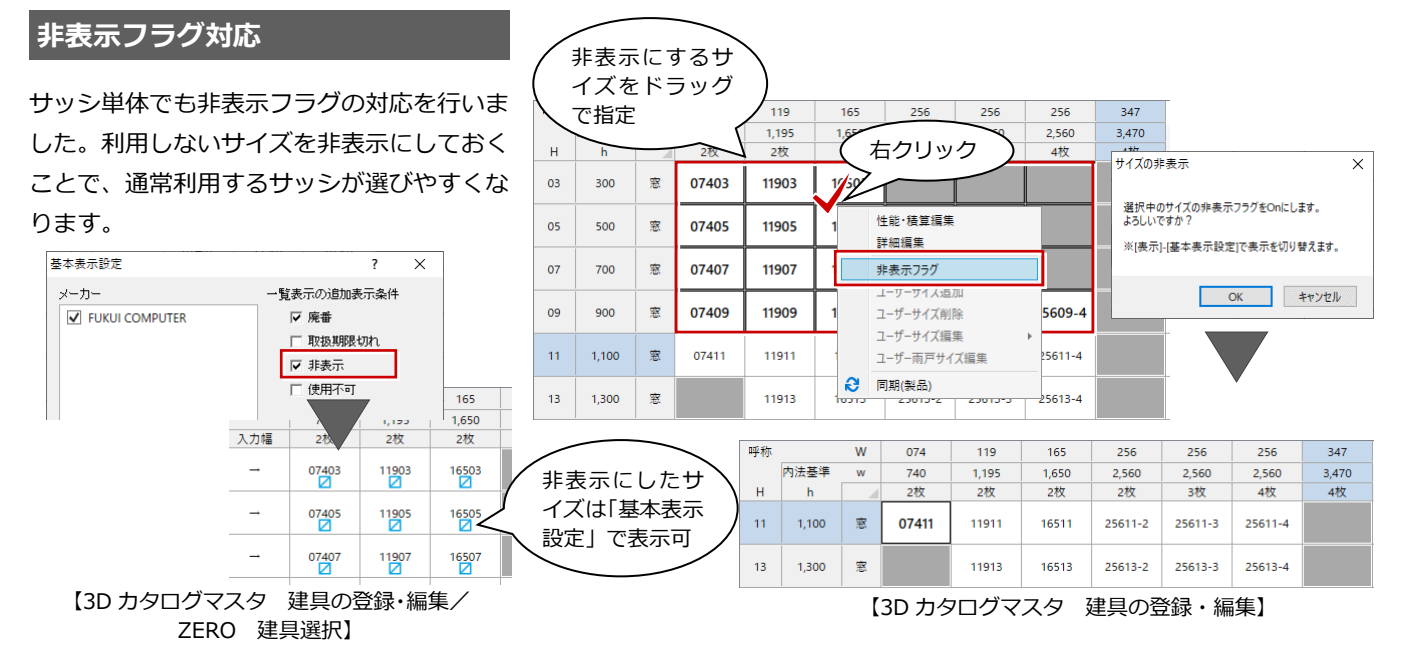

※ 対応アプリ ZERO Ver.6/Modelio Ver.5/ リフォーム ED Ver.6

# 雨戸各サイズ対応

ユーザーサイズの雨戸サッシに取り付く雨戸 のサイズ変更に対応しました。 雨戸サッシは、ユーザーサイズごとに雨戸の サイズを持つことができるようになります。 立体形状に対し1つしか保持できなかった雨 戸を各サイズに対応し、雨戸サイズを変更し たメーカーの雨戸サッシを描画できるように なります。

※ 対応アプリ ZERO Ver.6/Modelio Ver.5/ リフォーム ED Ver.6 リフォームパレット Ver.2

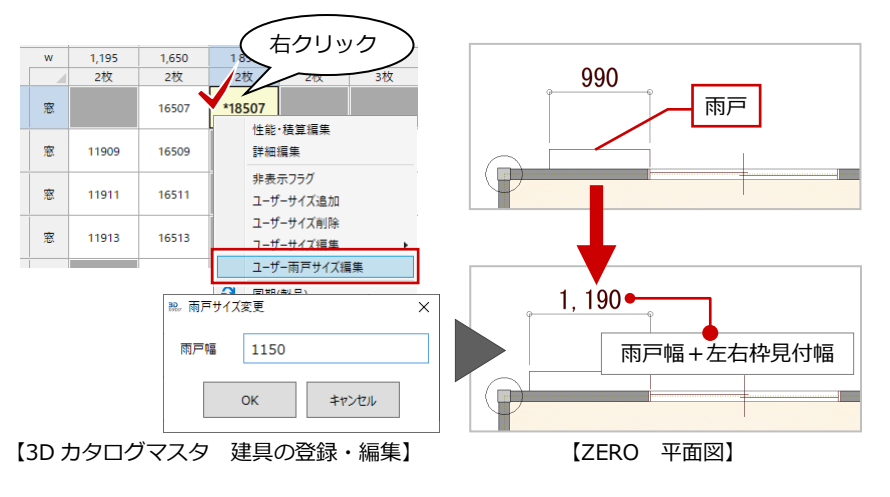

### サッシ内側のみ取っ手対応

窓やドアの開きで内側のみ取っ手があるよう な表現に対応しました。 外観で取っ手がないドアの表現ができるよう になります。

対応可能サッシ

- ドア:片開き・親子・両開き・片袖・両袖・ 自由・両自由
- 窓 :片開き・両開き
- ※ 対応アプリ ZERO Ver.6/Modelio Ver.5/ リフォーム ED Ver.6 リフォームパレット Ver.2

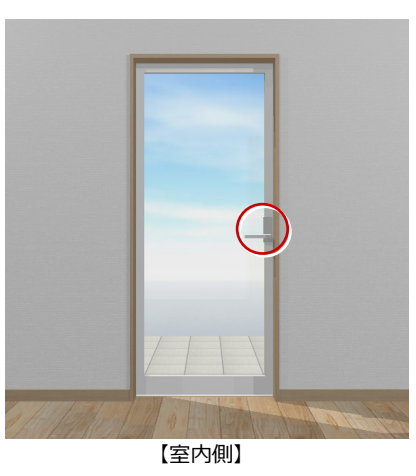

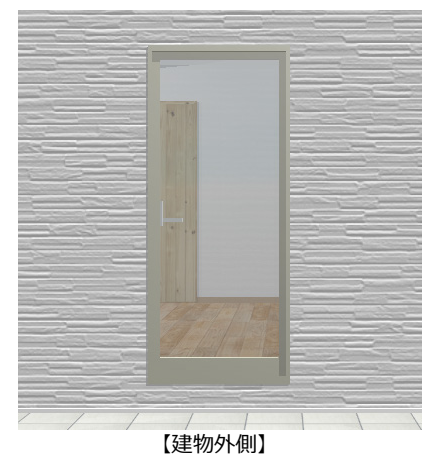

#### 3D カタログマスタ Ver.4 の新機能

### 室内コーナー引戸対応

室内のコーナーに入力できる建具に対応しま した。 建具新規登録 (室内建具)

ユーザー登録

コーナー引戸

引達

洋窓

他

引戸・折戸

Г

•

片引戸

2枚引戸

3枚引戸

引分戸

両折戸

伸縮戸 2枚可動間仕切

4 枚可動間仕切 6 枚可動間仕切

8枚可動閉什切

折戸

【3D カタログマスタ 建具新規登録】

メーカー

製品

種別

和室のコーナーなどマンションに多くあるコ ーナー建具の表現が可能になります。

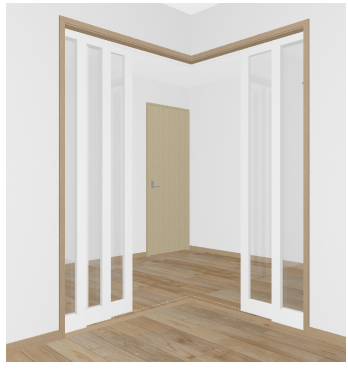

※ 対応アプリ ZERO Ver.6/Modelio Ver.5/ リフォーム ED Ver.6 リフォームパレット Ver.2

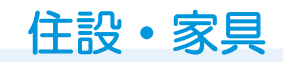

# ユニットバス付属ドアの位置調整

ユニットバス付属ドアの位置調整ができるよ う対応しました。

間取りによるドアの位置調整が可能になりま す。

※ 対応アプリ ZERO Ver.6/Modelio Ver.5/ リフォーム ED Ver.6

|   | <u> </u> |
|---|----------|
| 3 | UB       |
|   |          |
|   |          |
|   |          |
|   |          |
|   |          |
|   | UB       |
|   |          |

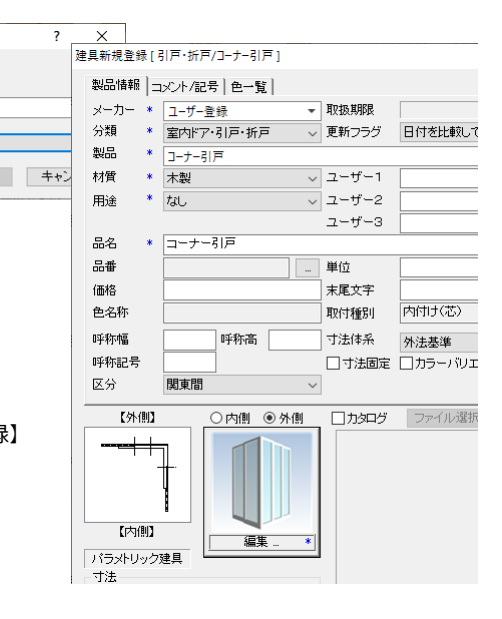

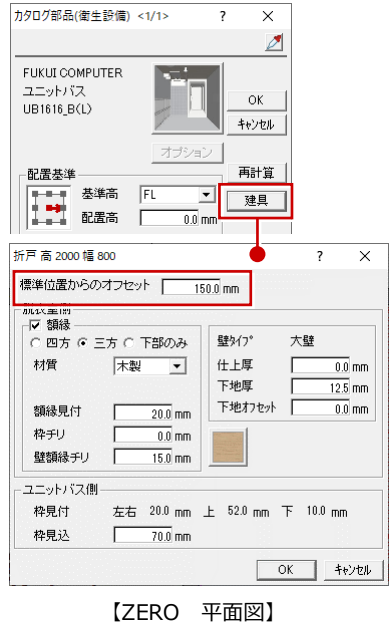